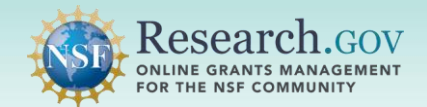

All Graduate Research Fellowship Program (GRFP) reference letters are submitted in the Research.gov Reference Letter Submission (RLS) system. <u>All reference letters must be submitted to NSF by</u> <u>the annual deadline in October</u>.

#### **Starting the Reference Letter Process**

- GRFP reference letter writers will receive a system-generated email from the "Rgov-No-Reply@nsf.gov" sender email with "NSF Fellowship Reference Letter Request..." in the subject line.
- The email includes GRFP Applicant details and instructions to access the Research.gov RLS system.
- A confirmation email is sent to the GRFP Applicant after the system-generated reference letter request email is sent to the writer. The GRFP Applicant can track reference letter submission status in the Research.gov GRFP module.
- The system will send a separate email for each GRFP Applicant requesting a reference letter (i.e., writers who receive more than one reference letter request will receive an email for each GRFP Applicant).

#### NSF Fellowship Reference Letter Request for Griffin Applicant - Due 10/11/2024 05:00 p.m. EDT $\leftarrow$ Reply $\ll$ Reply All $\rightarrow$ Forward 1Raov-No-Reply@nsf.gov RLS-TEST Fri 8/9/2024 9:35 AM Sent to Reference Writer: <a href="https://www.breference@gmail.com">breference@gmail.com</a> You have been requested to submit a reference letter for a fellowship applicant. Please ensure reference letters are submitted prior to the Reference Letter Due Date listed below **Reference Letter Due Date** Reference Letter Due Date: 10/11/2024 05:00 p.m. EDT Fellowship applicant details **Applicant Details** Name: Griffin Applicant t@gmail.com Email: grfappli Program Applying For: Graduate Research Fellowship Program (GRFP) Instructions To accept the request and provide your reference letter through Research.gov: 1. Check if you have an NSF ID. If not, Register as soon as possible to ensure that you have the required access to provide a reference letter by the due date. 2. Navigate to Manage Reference Letters, also found under "Fellowships" on the Research.gov homepage. (Sign in to Research.gov required) 3. Select this Applicant Name linked in the table. 4. Upload, review, and submit the reference letter to NSF Please note that clicking on the Submit to NSF button is required to complete the process and make the letter available to NSF. You will receive a confirmation email once you successfully submit your reference letter to NSF. **RLS Help Documentation** Please click here for more information/help on the reference letter submission process. For additional assistance, contact the NSF IT Service Desk at 1-800-381-1532 or Rgov@nsf.gov. Please DO NOT REPLY TO THIS MESSAGE, as this email was sent from an address that cannot accept incoming messages

#### Example System-generated GRFP Reference Letter Request Email

**Step 1**: Register for a new NSF account in Research.gov.

*Note: Skip to Step 2 in this guide if you already have an NSF account in Research.gov.* Use the <u>NSF ID Lookup</u> tool to check if you have an existing NSF account. If needed, contact the NSF IT Service Desk for account verification assistance at 1-800-381-1532 (7:00 a.m. - 9:00 p.m. ET; Monday - Friday except federal holidays) or via <u>rgov@nsf.gov</u>.

Follow the steps below to create a new NSF account. There is also a three-minute <u>Register for a New</u> <u>NSF Account video tutorial</u> and <u>Register for a New NSF Account job aid</u> for a detailed walk-through of steps with associated screenshots.

- Open <u>Research.gov</u>.
- Click "**Register**" located at the top of the screen.
- Enter the requested information on the Account Registration page (one-time process)

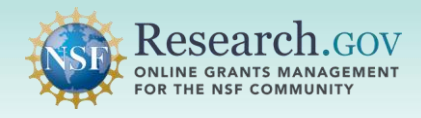

# **GRFP Reference Letter Submission Guide** (cont'd)

|                                                                           | Research.gov<br>Online grants management<br>For the NSF community                                                                                                    | Register   Home   Contact   Help |
|---------------------------------------------------------------------------|----------------------------------------------------------------------------------------------------|----------------------------------|
| NSF Account Registration page                                             | Account Registration                                                                                                    |                                  |
| NSF ID Lookup tool link 🛛 🗕                                               | NSE Desced & Award Policies & Procedures Guide (PAPPG) specifies that each individual user of NSF systems should not have more than one N     To Forgot NSF ID     * Recutired | NSF ID (Chapter I.G.3, NSF       |
|                                                                           | Prefix * First Name Middle Name/Initial * Last Name                                                                                                    | Suffix                           |
|                                                                           | Select Prefix   Abigail  A  Reference                                                                                                    | Select Suffix 🗸                  |
| NSF account Primary Email field                                           | Alternate Name(\$) (Nickname, Former Name, etc.)  Primary Email Address @ For NSF Notifications and Password Recovery Confirm Primary Email Address                            | ]                                |
| · · · · · · · · · · · · · · · · · · ·                                     | aareference@gmail.com aareference@gmail.com                                                                                                    |                                  |
|                                                                           | Secondary Email Address  Alternative Account Verification Confirm Secondary Email Address                                                                                      |                                  |
|                                                                           |                                                                                                    |                                  |
|                                                                           | ORCID iD © (16-digits ie. 1234-1234-1234) Phone Number                                                                                                    | Extension                        |
| Save & Preview button is enabled after<br>age confirmation box is checked | * I confirm that I am at least 13 years of age.           Save & Preview         Cancel                                                                                        |                                  |
|                                                                           |                                                                                                    |                                  |

#### <u>NSF Account Primary Email Address Tips:</u>

- Your NSF account primary email address will be used for NSF account notifications including password resets and may be used to verify your NSF account.
- Please make sure you have ongoing access to this email account (e.g., Gmail address).
- It is critical that you have continued access to this email account if you change organizations.
- NSF account holders can update their NSF account primary email address without NSF IT Service Desk assistance after registration.
- After previewing your account registration information, click Submit.

|                                                                          | Research.gov<br>Por the NSF COMMUNITY                              | Sign In   Register   Home   Contact   Help |
|--------------------------------------------------------------------------|--------------------------------------------------------------------|--------------------------------------------|
| screen to verify NSF account                                             | Preview Account Registration                                       |                                            |
| Information                                                              | Review your information for accuracy:<br>Name<br>Abigail Reference |                                            |
|                                                                          | Alternate Name(s)<br>None Provided                                 |                                            |
|                                                                          | Primary Email Address<br>aareference@gmail.com                     |                                            |
|                                                                          | Secondary Email Address None Provided                              |                                            |
|                                                                          | ORCID ID   None Provided                                           |                                            |
|                                                                          | Phone Number<br>None Provided                                      |                                            |
| Submit button is enabled after the <i>l'm not a robot</i> box is checked | I'm not a robot                                                    |                                            |
| Use the Edit button to make<br>changes                                   | Submit Edit                                                        |                                            |

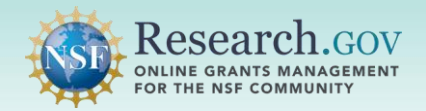

- You will receive an Account Registration Confirmation on the screen.
- You will then receive two system-generated emails at your NSF account primary email address.
  - o One email will contain your new NSF ID for your NSF account.
  - The second email will have your temporary password so you can sign into <u>Research.gov</u>. Follow the instructions provided in the email to change your temporary password.

| Confirmation message indicates –••<br>successful NSF account creation                                                              | Account Registration Confirmation  Vour account has been successfully created.  An activation email was sent to:  r@gmail.com Your NSF ID is:  Activation of the account is required to sign in. To activate your account, please go to your email to complete the registration process and obtain your temporary password.  < Return to Sign In                                                                                                    |
|----------------------------------------------------------------------------------------------------|----------------------------------------------------------------------------------------------------|
| System generated email is sent to<br>the NSF account primary email<br>address with temporary password to<br>sign into Research.gov | A temporary password for your NSF account has been created.<br>Use the following temporary password to sign in to your account through Research.gov.<br>Temporary Password: gWqFpDsX50<br>To set up your new password:<br>1. Sign in to Research.gov using the temporary password above.<br>2. Once you sign in, you will be prompted to change your password. Please review password complexity requirements before creating a new password.<br>Need Help?<br>You can find helpful Research.gov information by clicking the Research.gov Help section. We encourage you to review this information to learn how to efficiently use the site. |

#### Step 2: Sign into Research.gov and complete one-time process to set up multifactor authentication.

- Access <u>Research.gov</u>.
- Click **Sign In** located at the top right of the screen to enter NSF account credentials.
- Enter NSF account credentials. (Note: See the Appendix for information about signing into
  - Research.gov with organization credentials or Login.gov credentials after establishing an NSF account.)
    Type your NSF account primary email address or NSF ID in the Primary Email Address or NSF
    - ID field. You are encouraged to sign in with your NSF account primary email address.
    - Type your NSF account password in the **Password** field.

|                                                                  | Research.gov                                                                                                    | /                                                                                                    | Sign in Register   Home   Contact   Help                                                                                        |
|------------------------------------------------------------------|----------------------------------------------------------------------------------------------------|----------------------------------------------------------------------------------------------------|----------------------------------------------------------------------------------------------------|
|                                                                  | NSF User Sign In Choose a secure method to sign in to your NSF ac                                                                                                    | count in Research.gov                                                                                       |                                                                                                    |
| Sign in with your NSF account NSF<br>ID or Primary Email Address | NSF Credentials<br>Uses NSF ID or Primary Email address<br>Step-by-step verification using your<br>phone, app, security key or biometrics<br>Learn more <u>About Research.gov Sign In</u> | Organization Credentials  Directs you to sign in to your organization Redirects you back to Research.gov or | Login.gov Credentials <ul> <li>Directs you to sign in using login.gov</li> <li>Redirects you back to Research.gov</li> </ul> or |
|                                                                  | Sign In Using NSF Credentials                                                                                                    | Select an Option     Sign In Using Organization Credentials                                                 | ULOGIN.GOV                                                                                                    |
|                                                                  | New to NSF? <u>Register</u> Sign In for NSE Staff                                                                                                    | Don't see your organization? Learn more / Register for<br>InCommon                                          |                                                                                                    |
|                                                                  | · PERSONAL AND A CONTRACT OF AND                                                                                                    |                                                                                                    |                                                                                                    |

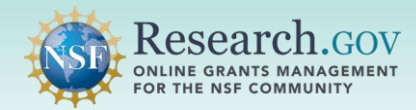

#### **Research.gov Multifactor Authentication Setup**

- All Research.gov users must use multifactor authentication (MFA) to sign into Research.gov as of October 27, 2024.
- A **one-time** MFA enrollment step is required when you sign into Research.gov the first time with your NSF account credentials if you have not yet enrolled in Research.gov MFA.
- After Research.gov MFA enrollment, you must use your selected MFA method each time you sign into Research.gov with your NSF credentials.
- View the <u>MFA Options Overview</u>. Since you are a reference letter writer, you can use a standard MFA method (Google Authenticator or Okta Verify) to sign into Research.gov unless you have another administrative or financial role in Research.gov which requires you to set up a phishing-resistant MFA.
- Use the Google Authenticator <u>how-to guide</u> and <u>video tutorial</u> (2:25 minutes) to enroll in MFA using Google Authenticator OR use the Okta Verify <u>how-to guide</u> and <u>video tutorial</u> (3:44 minutes) to enroll in MFA using Okta Verify.
- See the Signing Into Research.gov page for additional MFA guidance and Frequently Asked Questions.
- There is no cost to enroll in Research.gov MFA. Be sure to install the free apps if using the Google Authenticator or Okta Verify MFA methods.
- Please do not to attempt to enroll in MFA with a generic QR scanning app as these apps may divert users to webpages with payment walls not associated with NSF.
- Do not delete the Google Authenticator and Okta Verify apps after MFA setup since they will be needed to sign into Research.gov each time.
- For MFA questions or assistance, please contact the NSF IT Service Desk at 1-800-381-1532 (7:00 AM – 9:00 PM Eastern Time; Monday – Friday except federal holidays) or <u>rgov@nsf.gov</u>.

#### **Step** 2 : Access the Reference Letter Submission system.

- You will be on the Research.gov homepage after signing in.
- Click the Manage Reference Letters (Writers for GRFP and Postdoctoral Fellowships) link under Fellowships & Opportunities.
- You will be navigated to the Reference Letter Submission system.

|                                                                                        | Resea                                                                                                    | rch.gov                                                                                                    |                                                                                                    | Welcome Aling                                                            | ail Reference   Sign Out (Home)   My Profile   Contact   Help                                                                                                    |
|----------------------------------------------------------------------------------------|----------------------------------------------------------------------------------------------------|----------------------------------------------------------------------------------------------------|----------------------------------------------------------------------------------------------------|--------------------------------------------------------------------------|----------------------------------------------------------------------------------------------------|
|                                                                                        | Proposals<br>Administration                                                                                                    | Reviews & Meetings                                                                                                    | Awards & Reporting                                                                                                    | Fellowships &<br>Opportunities                                           | Manage Financials                                                                                                    |
|                                                                                        | To access restricted fea                                                                                                    | atures, add a role                                                                                                    |                                                                                                    |                                                                          |                                                                                                    |
|                                                                                        | Proposals Proposal of the first Proposal of the first Prodoctical Petrosoft Demo Site Prepare P Proposal Status €                                                                        | roposels B<br>Intelany, Full, Reneval,<br>opi and SBRIGTTR)<br>roposelik (Training)                                                             | Reviews & Meetin<br>Provide Reviews Potta vol.<br>Reviews, Parts of Meeting, and Other<br>(Parent, Art rots Reviews, All<br>Committee of Values, Sile<br>Subcommittees)                                                                                                | g5<br>smatch<br>Meetings<br>Wate, and<br>Vale, and                       | Awards & Reporting<br>Figit Report &<br>Dero Sie-Nepel Reports (transp)<br>Indicates & Repark Reports<br>Award Documents &<br>Award Documents &<br>Concess (the Bound of the Concess of the Concess<br>Concess (the Bound of the Concess of the Concess<br>Concess (the Bound of the Concess)<br>Net Field Access Reports (2014)<br>Ale Research Products &<br>Marge Research Products & |
| Manage Reference<br>Letters (Writers for GRFP<br>and Postdoctoral<br>Fellowships) link | Fellowships &<br>Graduate Research T<br>(Applicants, Fellow)<br>Graduate Research<br>Peddocate Research<br>Research Petronetics Control<br>Peddocate Research<br>Capilicants, Pily, Proc | Opportunities<br>ationship Program (GRPP)<br>eboustip Program (GRPP)<br>mine, VMARe for GRPP and<br>pp)<br>gatheritorio (ETAP)<br>easBeckevers) | Manage Financial<br>ACMS (Arcard Cash Manage<br>Program Income Reporting<br>Program Financial Disobore<br>(Chiefs & Borne Act of 20<br>Individual Basing<br>(Prodoboler Fichon, Noro<br>Information (Proton)<br>Cast Post-Arcard Filmcool<br>Cast Post-Arcard Filmcool | S<br>Report (FTDR) &<br>22 0<br>rany Awadeos.<br>her paywes)<br>Contacte | Administration<br>Umr Meagement &<br>Look Up NDPTD                                                                                                    |

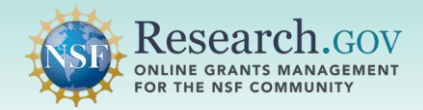

#### Step 3: Select or Add GRFP Applicant in the Reference Letter Submission system.

- The GRFP Applicant is added to the *My Reference Letter Requests* table automatically if the reference writer's NSF account primary email address matches the email address provided by the Applicant and used on the "To" line of the system-generated GRFP Reference Letter Request email to the reference writer.
- Note: Skip to page 9 if the "To" email address on a system-generated GRFP Reference Letter Request email <u>does not</u> match your NSF account primary email address. To view your NSF account primary email address:
  - Sign into Research.gov and select the My Profile option at the top of the screen
  - · Your primary email address is shown on the Contact Information tab
- Click the Applicant Name link in the My Reference Letter Requests table to continue.

|                                                                      | Research.gov<br>online grants management<br>for the MSF community                                                                                                    | Welcome Abigail Reference   Sign Out (Home)   My Profile   Contact   Help                                          |  |  |  |  |  |  |  |
|----------------------------------------------------------------------|----------------------------------------------------------------------------------------------------|----------------------------------------------------------------------------------------------------|--|--|--|--|--|--|--|
|                                                                      | Proposals Reviews & Meetings Awards & Reporting C                                                                                                    | ellowships & Manage Financials Administration<br>pportunities                                                      |  |  |  |  |  |  |  |
| Info message on adding Applicant                                     | Home > Manage Reference Letters                                                                                                    |                                                                                                    |  |  |  |  |  |  |  |
| requests to the <i>My Reference</i><br>Letter Requests table when To | Manage Reference Letters                                                                                                    |                                                                                                    |  |  |  |  |  |  |  |
| email does not match NSF<br>account primary email                    | P Reference Letter requests sent to email addresses linked to your account are listed. If you have a please enter that email address below.                                                                            | eceived a reference letter request from an applicant at a different email address,                                 |  |  |  |  |  |  |  |
|                                                                      | Email Address Add Email                                                                                                    |                                                                                                    |  |  |  |  |  |  |  |
|                                                                      | Please ensure reference letters are submitted prior to the Reference Letter Due Date listed in t<br>Additional resources on submitting a reference letter can be found on the About Reference Letter Sub<br>applicant. | te table below. mission (RLS) $\square^{\sigma}$ page. If you have questions about a specific request, contact the |  |  |  |  |  |  |  |
|                                                                      | Show All 🗸 Filter                                                                                                    | Showing 1 - 1 of 1                                                                                                 |  |  |  |  |  |  |  |
|                                                                      | My Reference Letter Requests                                                                                                    |                                                                                                    |  |  |  |  |  |  |  |
|                                                                      | Applicant   Program   Applicant Email  Reference Writer  Reference Writer  Reference Writer  Applicant Email  Due                                                                                                    | rence Letter                                                                                                    |  |  |  |  |  |  |  |
| Applicant Name link 🦰                                                | Applicant, Griffin GRFP grfapplicant@gmail.com aareference@gmail.com 10/1                                                                                                    | 1/2024 5:00 p.m. Not Started                                                                                       |  |  |  |  |  |  |  |
|                                                                      | Show All 🗸                                                                                                    | Showing 1 - 1 of 1                                                                                                 |  |  |  |  |  |  |  |

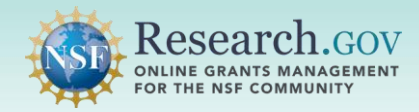

#### **Step 4**: Display Reference Letter Applicant detail page.

- Clicking the Applicant Name link opens the Reference Letter Applicant Detail page which includes information about the Applicant, Fellowship, reference letter due date, and reference letter instructions.
- The system will **not** accept reference letter submissions after the due date.
- The reference letter is uploaded on the Reference Letter Applicant detail page and must be uploaded as a PDF.
- Click the Browse button to continue.

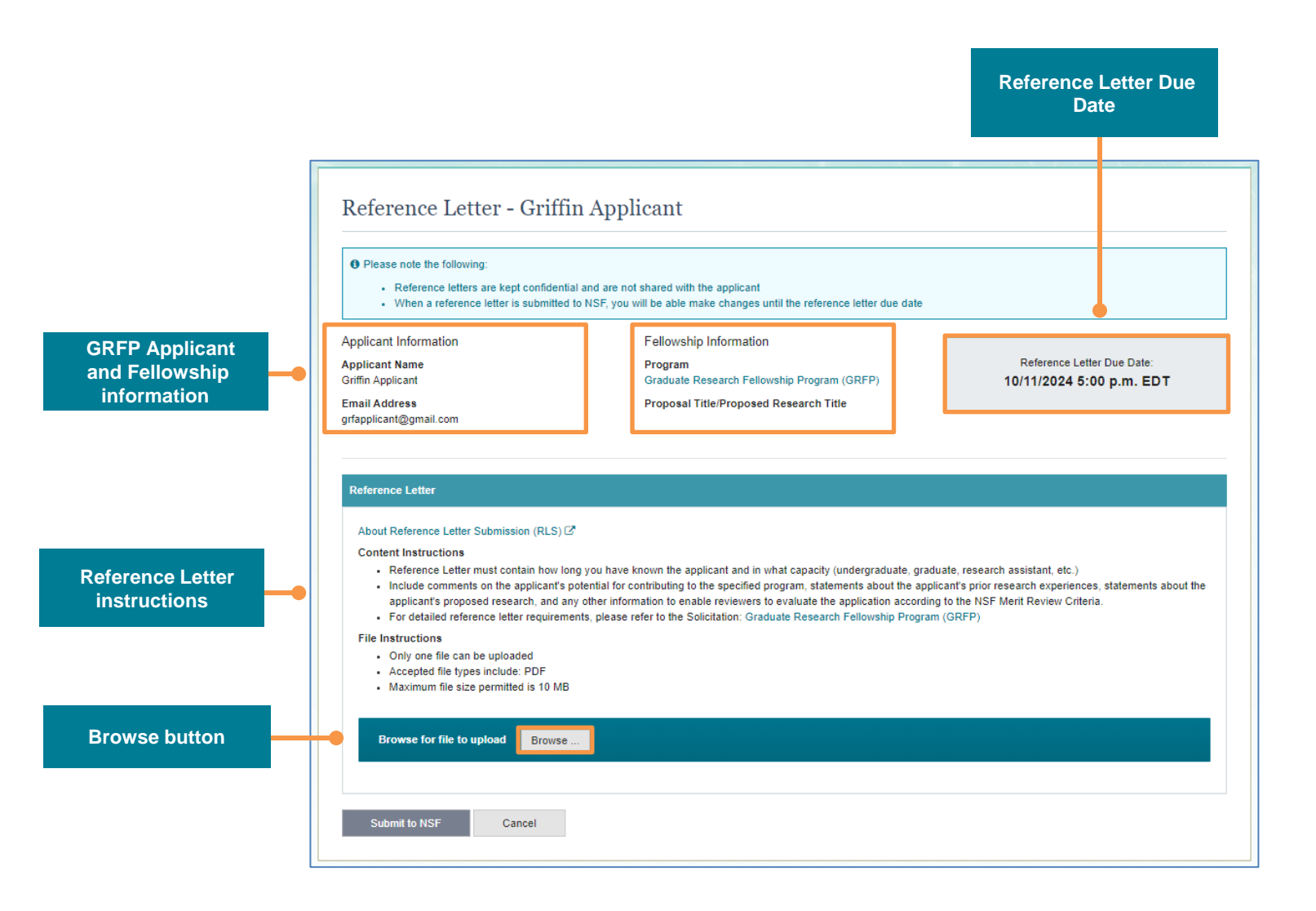

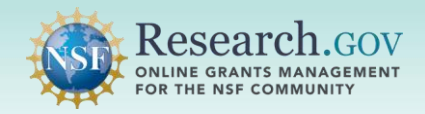

#### **Step 5**: Upload GRFP Applicant reference letter.

• Use the Browse button to select the reference letter PDF file to upload.

|                                             | <ul> <li>Please note the following:         <ul> <li>Reference letters are kept confidential</li> <li>When a reference letter is submitted</li> </ul> </li> </ul>                                                                                                    | al and are not shared with the applicar<br>to NSF, you will be able make change                                                                                    | t<br>s until the reference letter due                                                                                                    | date                                                                                                    |                 |
|---------------------------------------------|----------------------------------------------------------------------------------------------------|----------------------------------------------------------------------------------------------------|----------------------------------------------------------------------------------------------------|----------------------------------------------------------------------------------------------------|-----------------|
|                                             | Applicant Information<br>Applicant Name<br>Griffin Applicant<br>Email Address<br>grfapplicant@gmail.com                                                                                                    | Fellowship Informati<br>Program<br>Graduate Research Fe<br>Proposal Title/Propos                                                                                   | on<br>Ilowship Program (GRFP)<br>ed Research Title                                                                                        | Reference Letter Due<br>10/11/2024 5:00 p.n                                                                                                    | Date:<br>n. EDT |
| Clicking the Browse<br>utton opens the file | Reference Letter           About Reference Letter Submission (RLS) (2)           Content Instructions           • Reference Letter must contain how low           • Include comments on the applicant's graposed research, and ar           • For detailed reference letter requiremt           File Instructions           • Only one file can be uploaded           • Accepted file types include: PDF           • Maximum file size permitted is 10 MB           Browse for file to upload | ng you have known the applicant and<br>olential for contributing to the specifi<br>yother information to enable review<br>nts, please refer to the Solicitation: C | Open     Criganize     New fold     St his PC     30 Objects     Desktop     Documents     Documents     Documents     Masic     Pictures | International States of States and States and States an | 2               |
| selection feature                           | Submit to NSF Cancel                                                                                                    |                                                                                                    | Videos  Videos  Videos  Vindows (C)  Vindows (C)  Vindows (M)  Vindops (N)                                                                |                                                                                                    |                 |

- A success message is generated after the PDF file is uploaded if no file compliance errors are detected (e.g., attempted upload of a file format other than PDF)
- The uploaded file linked at the bottom of the page may be:
  - **Viewed** by clicking the file link. Please ensure that the uploaded file is for the intended Applicant.
  - **Deleted** by selecting the Delete link. Note that an existing uploaded PDF must be **deleted** before a replacement PDF can be uploaded.

| File upload           | Reference Letter - Griffi • Your file has been uploaded. Please review                                                                                                    | n Applicant the file and Submit to NSF.                                                                                                    | ×                                                                                                    |
|-----------------------|----------------------------------------------------------------------------------------------------|----------------------------------------------------------------------------------------------------|----------------------------------------------------------------------------------------------------|
| success message       | Please note the following:         Reference letters are kept confidenti         When a reference letter is submitted                                                                                                    | al and are not shared with the applicant<br>to NSF, you will be able make changes until the reference letter due date                                                                                                    |                                                                                                    |
|                       | Applicant Information<br>Applicant Name<br>Griffin Applicant<br>Email Address<br>grfapplicant@gmail.com                                                                                                    | r eeovisnip information<br>Program<br>Graduate Research Felioviship Program (GRFP)<br>Proposal Title/Proposed Research Title                                                                                                    | Reference Letter Due Date:<br>10/11/2024 5:00 p.m. EDT                                                                  |
|                       | Reference Latter About Reference Latter Submission (RLS) C Content Instructions Reference Latter nuclear submission (RLS) a include comments on the applicant's applicant's proposed or search, and a r of addiasi deterence latter requirem File Instructions C on the can be uploaded Accepted the types nuclede PO Accepted the types nuclede PO C downown the sca permittee is 19 MB | P<br>oy ohave known the applicant and in what capacity (undergraduate, graduat<br>ng stential for contributing to the specified program, tatements about the applica-<br>tion of the specified of the specified of the specified of the specified<br>of the specified of the specified of the specified of the specified of the<br>program (Construction) of the specified of the specified of the specified of the<br>program (Construction) of the specified of the specified of the specified of the<br>program (Construction) of the specified of the specified of the specified of the<br>program (Construction) of the specified of the specified of the specified of the<br>specified of the specified of the specified of the specified of the<br>specified of the specified of the specified of the specified of the<br>specified of the specified of the specified of the specified of the<br>specified of the specified of the specified of the specified of the<br>specified of the specified of the specified of the specified of the<br>specified of the specified of the specified of the specified of the<br>specified of the specified of the specified of the specified of the<br>specified of the specified of the specified of the<br>specified of the specified of the specified of the<br>specified of the specified of the specified of the<br>specified of the specified of the specified of the<br>specified of the specified of the specified of the<br>specified of the specified of the specified of the specified of the<br>specified of the specified of the specified of the<br>specified of the specified of the specified of the specified of the<br>specified of the specified of the specified of the specified of the<br>specified of the specified of the specified of the specified of the<br>specified of the specified of the specified of the specified of the<br>specified of the specified of the specified of the specified of the<br>specified of the specified of the specified of the specified of the specified of the<br>specified of the specified of the specified of the specified of the<br>specified of the specified of the specified of the specified of the | e, research assistant, etc.)<br>of a prior research experiences, statements about the<br>the NSF Merit Review Criteria. |
| View the uploaded PDF | trowse for file to upload     Erowse     Consel     Submit to NSF     Cancel                                                                                                    | ete                                                                                                    |                                                                                                    |
|                       | Delete the u                                                                                                    | ploaded PDF to re upload<br>eplacement PDF                                                                                                    |                                                                                                    |

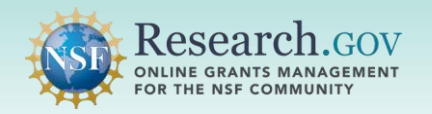

#### Step 6: Submit reference letter to NSF.

- After confirming that the correct reference letter has been uploaded, use the Submit to NSF button to complete the submission.
- A modal will display to confirm that you are ready to submit the reference letter for the specified Applicant.

|                         | Reference Letter - Griffin                                                                                                    | Applicant                                                                                                    |                        |                                                        |                                                      |                       |            |                             |
|-------------------------|----------------------------------------------------------------------------------------------------|----------------------------------------------------------------------------------------------------|------------------------|--------------------------------------------------------|------------------------------------------------------|-----------------------|------------|-----------------------------|
|                         | O Your file has been uploaded. Please review th                                                                                                    | he file and Submit to NSF.                                                                                                    |                        | ×                                                      |                                                      |                       |            |                             |
|                         | O Please note the following:  Reference letters are been contidential  Reference letters and ender a solution to the solution of the solution of the solution                                                                                                    | and are not shared with the applicant<br>the part of the able marks charges with the reference is<br>reflowable information<br>Program<br>Openant Telle Proposed Research Tatle | etter due date<br>PPP) | Reforma Lativ Dar Dati<br>10/11/2024 5:00 p.m. EDT     |                                                      |                       |            |                             |
|                         | Advancement of the Subvasion (RLS) of<br>Content Nationalism<br>(Response)<br>(Response)<br>(Respons | you have known the applicant and in what capacity (a<br>lensing for cantibularity to the specified program, share<br>the please refer to the Solicitation Graduate Research     | Confirm                | n Submission to NSF<br>that you are ready to submit th | retrouse<br>te reference letter for G<br>Submit to N | riffin Applicant to N | X I<br>ISF | Confirm submissio<br>to NSF |
| Submit to NSF<br>button | Submit to NSF Cancel                                                                                                    |                                                                                                    |                        |                                                        |                                                      |                       |            |                             |

- A success message is generated after reference letter submission.
- The status is changed to "Submitted to NSF" in the *My Reference Letter Requests* table.
- A system-generated confirmation email is sent to the reference letter writer and to the GRFP Applicant to notify of the reference letter submission.
- Note: A reference letter PDF can be replaced as many times as needed <u>BEFORE</u> the reference letter submission deadline by clicking the Delete link on the Reference Letter Applicant detail page and repeating steps 4 through 6.

| Reference letter<br>submission success<br>message | Manage Reference<br>The Reference Letter has<br>Please enter that email add<br>Email Address<br>Please ensure reference lette<br>Additional resources on submit<br>applicant. | nce Letters<br>ween submitted to NSF. You will<br>sent to email addresses linked t<br>ress below. | be able to make changes until<br>o your account are listed. If you<br>Add Email<br>Reference Letter Due Date IIis<br>and on the About Reference Le | the reference letter due date<br>u have received a reference l<br>ted in the table below.<br>ter Submission (RLS) C2 par | etter request from an applican<br>ge. If you have questions abou | t at a different email add              | ×<br>tross, |                   |
|---------------------------------------------------|----------------------------------------------------------------------------------------------------|---------------------------------------------------------------------------------------------------|----------------------------------------------------------------------------------------------------|----------------------------------------------------------------------------------------------------|------------------------------------------------------------------|-----------------------------------------|-------------|-------------------|
|                                                   | Show All  Filter My Reference Letter Reque                                                                                                    | sts                                                                                               |                                                                                                    |                                                                                                    |                                                                  | Showing 1                               | - 1 of 1    |                   |
|                                                   | Applicant • Program<br>Name                                                                                                    | a ♦ Applicant Email ♦                                                                             | Reference Writer 🔶<br>Email                                                                                                    | Reference Letter<br>Due Date                                                                                             | Reference Letter 🔶<br>Submit Date                                | Reference Letter<br>Status <u>[Key]</u> | ٠           | Reference Letter  |
|                                                   | Applicant, Griffin GRFP                                                                                                    | grfapplicant@gmail.com                                                                            | aareference@gmail.com                                                                                                    | 10/11/2024 5:00 p.m.<br>EDT                                                                                              | 7/23/2024 2:36 p.m. EDT                                          | Submitted to NSF                        |             | Submitted to NSF" |
|                                                   | Show All 🖌                                                                                                    |                                                                                                   |                                                                                                    |                                                                                                    |                                                                  | Showing 1                               | - 1 of 1    |                   |

#### **Questions?**

 Questions about the GRFP reference writer process should be directed to the GRF Operations Center (website: <u>https://nsfgrfp.org</u>) at 1-866-NSF-GRFP (1-866-673-4737) or by email to <u>info@nsfgrfp.org</u>.

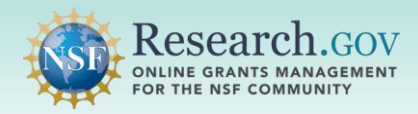

### 0

### Additional Step May be Required to Add GRFP Applicant

- If the "To" email address on a system-generated GRFP Reference Letter Request email <u>does not</u> match your NSF account **primary email address**, an additional step is needed to add the GRFP Applicant to the *My Reference Letter Requests* table.
- View your NSF account primary email address:
  - Sign into Research.gov and select the My Profile option at the top of the screen
  - · Your primary email address is shown on the Contact Information tab
- Follow these steps if the "To" email address on a system-generated GRFP Reference Letter Request email <u>does not</u> match your NSF account primary email address:
  - Enter the email address where you received the GRFP Reference Letter Request email in the *Email Address* field and click the **Add Email** button.
  - Check your email for a message from *noreplyadmin@nsf.gov* with the subject "Your One-Time Password." Note that this password expires in 10 minutes.
  - Copy the 6-digit One-Time Password in the email and enter it in the One-Time Password field. Click the **Continue** button.
  - The GRFP Applicant will now be added to the My Reference Letter Requests table.
- If you have received requests by more than one GRFP Applicant, this process would be repeated for each Applicant when the "To" email address on the Applicant-specific system-generated GRFP Reference Letter Request email does not match your NSF account primary email address.

| Manage Ref                                                                                                    | ference                                                                       | Letters                                                                                                  | assword                                                                                                    | Reference Lette<br>please enter the<br>Email Address<br>btreference@yaho<br>Please ensure fer<br>Please ensure fer | Time Password (6 digits)<br>For security purposes, you will receive two | emails, one to your Research gov accou                                                                                                    | nt email and one to th<br>Contin | ne email listed above.           | email as      |
|----------------------------------------------------------------------------------------------------|-------------------------------------------------------------------------------|----------------------------------------------------------------------------------------------------|----------------------------------------------------------------------------------------------------|----------------------------------------------------------------------------------------------------|-------------------------------------------------------------------------|----------------------------------------------------------------------------------------------------|----------------------------------|----------------------------------|---------------|
| The Reference Wri                                                                                                    | iter email addre                                                              | ess entered has been verifi                                                                              | ed. Applicant requests have be                                                                                        | een Show All V Filter                                                                                              |                                                                         |                                                                                                    |                                  |                                  | Showing       |
| Reference Letter re<br>please enter that e                                                                                                    | equests sent to<br>email address b                                            | email addresses linked to elow.                                                                          | your account are listed. If you                                                                                       | My Reference Letter Red<br>Applicant * Prog<br>Name                                                                | uests<br>ram ≎ Applicant ≎ Reference<br>Emali Email                     | e Writer                                                                                                    | Reference Le<br>Date             | etter Submit \$ Referen<br>[Kcy] | ce Letter Sta |
|                                                                                                    |                                                                               |                                                                                                    |                                                                                                    | SHOW MILL                                                                                                    |                                                                         |                                                                                                    |                                  |                                  | - anoming c   |
| lease ensure referen<br>dditional resources or<br>pplicant.                                                                                                    | nce letters are<br>n submitting a r                                           | submitted prior to the Re<br>eference letter can be foun                                                 | Add Email                                                                                                    | ed in the table below.<br>ter Submission (RLS) @ pa                                                                | ge. If you have questions abo                                           | out a specific request, cont                                                                                                    | act the                          |                                  | 1             |
| Ilease ensure referen<br>dditional resources or<br>pplicant.<br>Show All V Filte                                                                                                    | nce letters are<br>n submitting a m<br>er                                     | submitted prior to the Re<br>eference letter can be foun                                                 | Add Email                                                                                                    | ed in the table below.<br>ter Submission (RLS) [2] pa                                                              | ge. If you have questions abo                                           | out a specific request, cont<br>Showing 1                                                                                                    | act the<br>- 1 of 1              |                                  |               |
| Ilease ensure referen<br>ddilional resources or<br>pplicant.<br>Show All V Filte<br>My Reference Lette<br>Applicant 1<br>Name                                                                    | er<br>Program \$                                                              | Submitted prior to the Re<br>eference letter can be foun                                                 | Add Email  ference Letter Due Date list id on the About Reference Lett  Reference Writer  Email                       | ed in the table below.<br>ter Submission (RLS) 🖉 pa                                                                | ge. If you have questions abo<br>Reference Letter s<br>Submit Date      | out a specific request, cont<br>Showing 1<br>Control Contents<br>Contents<br>Contenta | act the<br>- 1 of 1<br>\$        |                                  |               |
| Ilease ensure referen         dditional resources or         pplicant.         Show All       Filte         My Reference Lettle         Applicant       Il         Name       Applicant, Griffin | nce letters are<br>n submitting a r<br>er<br>r Requests<br>Program \$<br>GRFP | submitted prior to the Re<br>eference letter can be foun<br>Applicant Email \$<br>grfapplicant@gmail.com | Add Email  ference Letter Due Date list id on the About Reference Lett  Reference Writer Email  btreference@yahoo.com | ed in the table below.<br>ter Submission (RLS) 🗭 pa<br>Reference Letter<br>Due Date<br>10/11/2024 5:00 p.m.<br>EDT | ge. If you have questions abo<br>Reference Letter<br>Submit Date        | out a specific request, cont<br>Showing 1<br>Control Control Contro                                                                                                    | act the<br>- 1 of 1              |                                  |               |

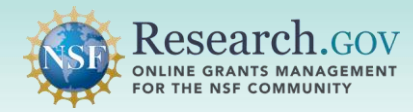

## Signing in to Research.gov with Organization Credentials or Login.gov Credentials

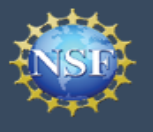

#### Using Organization Credentials to Sign into Research.gov

After following the steps in this guide to register for an NSF account in Research.gov, you can sign into Research.gov with your organization-issued credentials **if your organization is an InCommon Federation participant and integrated with NSF**. Please check the Organization drop-down on the <u>Research.gov Sign In page</u> to view the list of InCommon Organizations that currently integrate with NSF.

- Users from InCommon Federation organizations that are integrated with NSF can continue to use their organization-issued credentials to sign into Research.gov after the October 27, 2024, Research.gov MFA effective date.
- If you sign into Research.gov with organization-issued credentials, your MFA enrollment is through your InCommon participating organization. See the <u>MFA Options Overview</u>, <u>Frequently Asked</u> <u>Questions</u>, and the <u>About Signing Into Research.gov</u> page for details.
- You must register for an NSF account first if you plan to sign into Research.gov with your organization-issued credentials. When signing into Research.gov with organization credentials the first time, ensure your organization email address and your NSF account primary email address are the same so the two accounts can be automatically linked. If Research.gov does not detect a primary email address match for both accounts, the two accounts will not complete the auto-link process.
- Please see the <u>About the InCommon Integration at Research.gov</u> page to learn more.
- If you have questions, please contact the NSF IT Service Desk at 1-800-381-1532 (7:00 AM 9:00 PM Eastern Time; Monday – Friday except federal holidays) or <u>rgov@nsf.gov</u>.

|                                | Research.gov                                                                                                    | V DI                                                                                                    | Sign In   Register   Home   Contact   Help                                                      |
|--------------------------------|----------------------------------------------------------------------------------------------------|----------------------------------------------------------------------------------------------------|-------------------------------------------------------------------------------------------------|
| Sign in with your Organization | STREAM NSF User Sign In Choose a secure method to sign in to your NSF                                                                                                  | account in Research.gov                                                                                                    |                                                                                                 |
| credentials                    | NSF Credentials Uses NSF ID or Primary Email address Step-by-step verification using your phone, app, security key or biometrics Learn more About Research gov Sign In | Organization Credentials Directs you to sign in to your organization Redirects you back to Research.gov or                 | Login.gov Credentials Directs you to sign in using login.gov Redirects you back to Research.gov |
|                                | Sign In Using NSF Credentials<br>New to NSF? <u>Register</u>                                                                                                    | Select an Option   Sign In Using Organization Credentials  Don't see your organization? Learn more / Register for InCommon | LOGIN.GOV Sign In Using login.gov Credentials                                                   |
|                                | Sign in for NSF Staff                                                                                                    |                                                                                                    |                                                                                                 |

**Steps for New GRFP Applicants to Access the GRFP Module** 

#### Using Login.gov Credentials to Sign into Research.gov

- After following the steps in this guide to register for an NSF account in Research.gov, you can sign into Research.gov with your Login.gov credentials. Users can continue using Login.gov to sign into Research.gov after the October 27, 2024, Research.gov MFA effective date if a phishingresistant MFA is used. MFA enrollment or MFA changes are through Login.gov. See the <u>MFA</u> <u>Options Overview</u>, <u>Frequently Asked Questions</u>, and the <u>About Signing Into Research.gov</u> page for details.
- <u>Login.gov</u> is a Federal shared service platform that provides MFA for users to sign into participating government agency systems.
- Accessing Research.gov through Login.gov enables Applicants to have a single username and password for participating Federal systems.
- After Login.gov credentials (username and password) are entered, the Login.gov system will
  require the Applicant to provide a second authentication factor. The phishing-resistant MFA
  options in Login.gov are face or touch unlock and security keys. For more information, please see
  the Login.gov Help Center Authentication Options page and MFA Frequently Asked Questions.
- You must register for an NSF account first if you plan to sign into Research.gov with Login.gov credentials. When signing into Research.gov with Login.gov credentials the first time, your Login.gov account and NSF account will automatically be linked if the same primary email address is used for both accounts. If Research.gov does not detect a primary email address match for both accounts, the two accounts will not complete the auto-link process.
- If you have questions, please contact the NSF IT Service Desk at 1-800-381-1532 (7:00 AM 9:00 PM Eastern Time; Monday – Friday except federal holidays) or <u>rgov@nsf.gov</u>.

| Research.gov                                                                                                    |                                                                                                    | Sign In   Register   Home   Contact   Help                                                        |                                       |
|----------------------------------------------------------------------------------------------------|----------------------------------------------------------------------------------------------------|---------------------------------------------------------------------------------------------------|---------------------------------------|
| STATES Sign In<br>Choose a secure method to sign in to your NSF acco                                                                                                    | uurt in Research.gov                                                                                                    |                                                                                                   |                                       |
| NSF Credentials Uses NSF ID or Primary Email address Step-by-step verification using your phone, app, security key or biometrics Learn more About Research.gov. Sign. In | Organization Credentials <ul> <li>Directs you to sign in to your organization</li> <li>Redirects you back to Research.gov</li> </ul> | Login.gov Credentials  Directs you to sign in using login.gov  Redirects you back to Research.gov | Sign in with Login.gov<br>credentials |
| Sign in Using NSF Credentials                                                                                                    | Select an Option                                                                                                    | U LOGIN.GOV                                                                                       |                                       |
| New to NSF? Register                                                                                                    | Don't see your organization? Learn more / Register for InCommon                                                                      |                                                                                                   |                                       |
| Sign In for NSE Staff                                                                                                    |                                                                                                    |                                                                                                   |                                       |

Account

Management